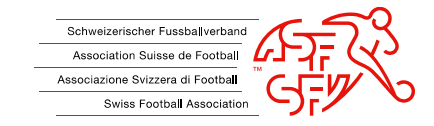

# Anleitung: Spielerboykott via clubcorner.ch

Diese Anleitung zeigt den Klubs auf, wie ein Boykottantrag gegen einen Spieler korrekt über die Applikation clubcorner.ch eingereicht wird.

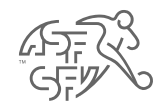

# Vorgängige Erfassung "Verantwortlicher Boykott" auf clubcorner.ch

 Nicht jeder Vereinsfunktionär ist auf clubcorner.ch berechtigt, einen Boykottantrag gegen einen Spieler zu erfassen. Damit ein Boykottantrag erstellt werden kann, muss der entsprechenden Person im Vorfeld die Rolle "Verantwortlicher Boykott" zugewiesen werden.

|                     |           | Dashb<br>Tätigkeit | oard →<br>t/Funktion auswählen |                                  |                    | 🕈 Admin 👻 | 🛛 FIS 🏾 90 | 🕐 Hilfe ◄ | Live-Support | Azure Staging |  |
|---------------------|-----------|--------------------|--------------------------------|----------------------------------|--------------------|-----------|------------|-----------|--------------|---------------|--|
|                     | Herzli    | R                  | Trainer                        |                                  |                    |           |            |           |              |               |  |
|                     | Erfolgre  |                    | Verantwortlicher Boyk          | ott • spielbetrieb • J+S - Coach |                    |           |            |           |              | ×             |  |
|                     | Inform    |                    | Torhüter                       |                                  |                    |           |            |           |              |               |  |
| and the second      | Info Net  | ue Datei           | n der SFV-Clubma               | nagement-Ausbildungsangebote     | 2                  |           |            |           |              |               |  |
| Allgemeine Hinweise |           |                    |                                |                                  |                    |           |            |           |              |               |  |
|                     | Tankas In |                    | 7 Ver                          | einsmitglieder haben in den näch | isten 10 Tagen Geb | burtstag  |            |           |              |               |  |
|                     | Spielbe   | etrieb             |                                |                                  |                    |           |            |           |              |               |  |

Abb. 1: Erforderliche Rolle "Verantwortlicher Boykott"

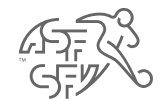

## Funktion "Boykott"

- Im clubcorner.ch bieten sich zwei Wege an, wie man auf die Funktion "Boykott" gelangt.
  - 1. Wenn man als Antragsteller bzw. Klub pendente Aufgaben im Bereich "Boykott" hat, kann man über das Dashboard auf diese Funktion zugreichen.
  - 2. Es ist auch möglich, dass man unter "Aktionen" den Bereich "Boykott" anklickt, um auf diesen Bereich zugreifen zu können.

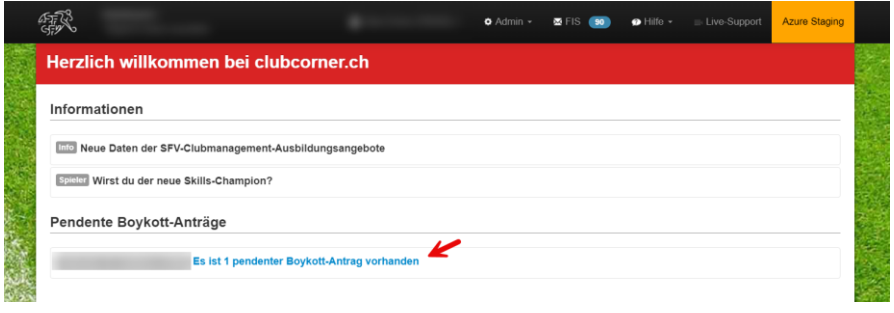

Abb. 2: Variante Nr. 1

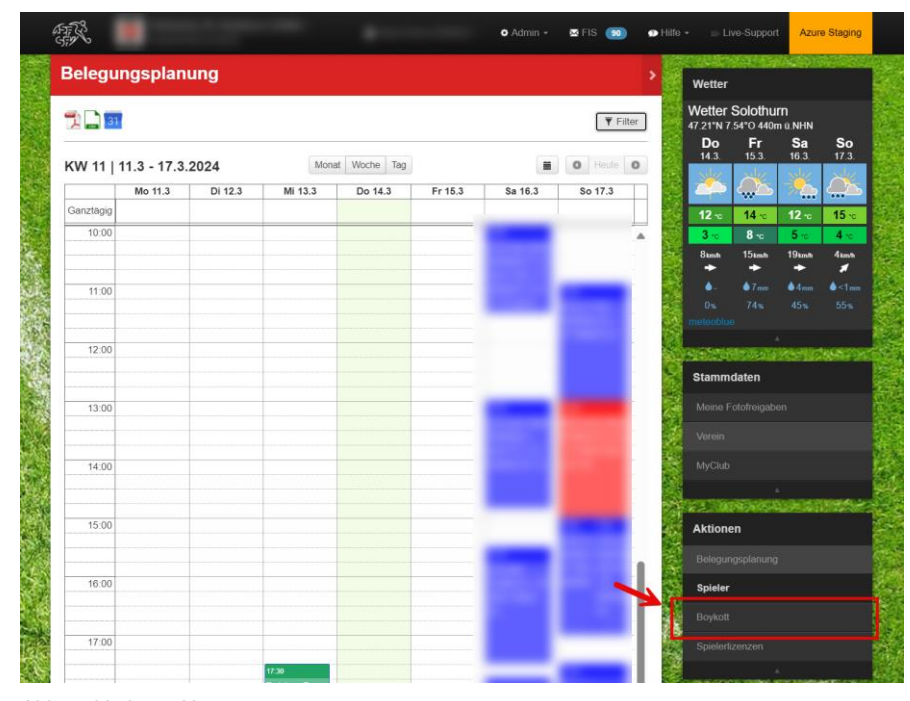

Abb. 3: Variante Nr. 2

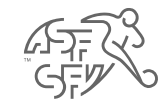

#### Status des Boykottantrags

 Die erfassten Boykottanträge teilen sich in die drei Status "Boykottierung pendent", "Boykottierung beim Verband" und "Boykottierung abgeschlossen" auf.

| Boykottierung<br>pendent       | Es besteht eine pendente Aufgabe auf clubcorner.ch für den Boykottsteller/Klub                                                                                   |  |  |  |
|--------------------------------|----------------------------------------------------------------------------------------------------|--|--|--|
| Boykottierung<br>beim Verband  | Es besteht eine pendente Aufgabe beim SFV bzw.<br>bei der Kontroll und Disziplinarkommission (KDK)                                                               |  |  |  |
| Boykottierung<br>abgeschlossen | Der Boykottantrag wurde entweder gutgeheissen<br>oder abgelehnt. Somit bestehen keine pendenten<br>Aktivitäten mehr und das Ticket ist endgültig<br>geschlossen. |  |  |  |

 Zudem zeigt die Abbildung auf, dass via Button "Neue Boykottierung" ein Boykottantrag gegen einen Spieler eingereicht werden kann.

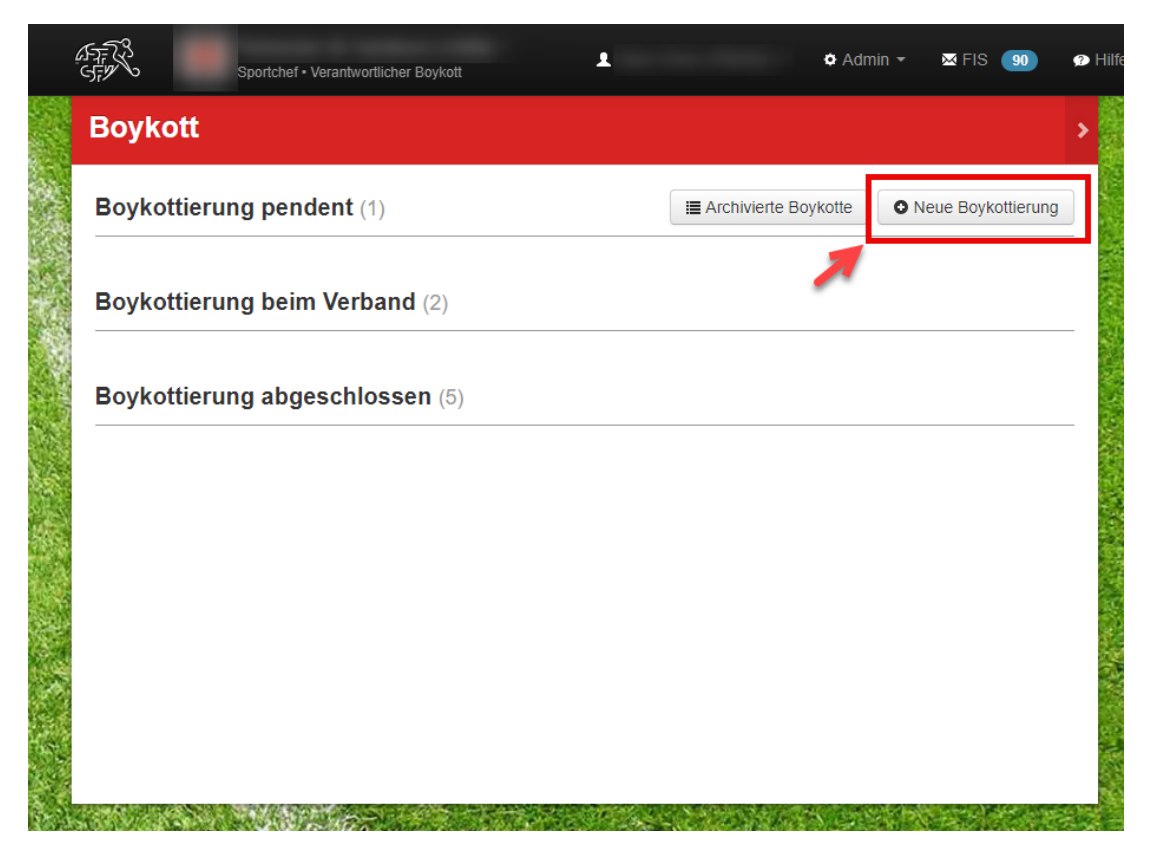

Abb. 4: Button "Neue Boykottierung"

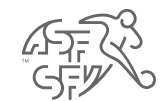

# Spieler suchen

 In einem nächsten Schritt ist der zu boykottierende Spieler zu suchen. Die Felder "Name" und "Vorname" sind Pflichtfelder und müssen somit zwingend ausgefüllt werden.

**Achtung:** Die Spieler-Suche funktioniert nur für einen Zeitraum der letzten 24 Monate. Spieler, die seit mehr als 24 Monaten nicht mehr für den Klub qualifiziert sind, können nicht gefunden bzw. boykottiert werden.

|                                             |                                                                |                                  | 🗢 Admin 👻                              | 🗙 FIS 90            | 🕐 Hilfe |  |  |  |
|---------------------------------------------|----------------------------------------------------------------|----------------------------------|----------------------------------------|---------------------|---------|--|--|--|
| Boykott                                     |                                                                |                                  |                                        |                     | >       |  |  |  |
| Spieler such                                | en                                                             |                                  |                                        |                     | 10 M    |  |  |  |
| Anrede                                      | Anrede auswählen                                               | Passnummer                       |                                        |                     |         |  |  |  |
| Name                                        | Muster                                                         | Spieler-Art                      | Reguläre Spieler                       | ~                   |         |  |  |  |
| Vorname                                     | Max                                                            |                                  |                                        |                     |         |  |  |  |
| Geburtsdatum                                |                                                                |                                  |                                        |                     |         |  |  |  |
|                                             | Suchen Zurücksetzen                                            |                                  |                                        |                     |         |  |  |  |
| Bitte verwen<br>Ihre Suche f<br>Spieler-Art | iden Sie die Angaben des offiz<br>olgendermassen ein: Name, Ve | iellen Ausweis<br>orname, Spiele | papiers und schra<br>r-Art oder Passnu | änken Sie<br>ummer, |         |  |  |  |
|                                             | Spieler-Art                                                    |                                  |                                        |                     |         |  |  |  |

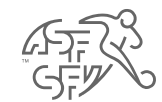

# Spieler auswählen

Jetzt kann der entsprechende Spieler via den roten Button
 "Auswählen" ausgewählt werden.

| Spieler sucher                      | 1                   |                           |             |                  |           |
|-------------------------------------|---------------------|---------------------------|-------------|------------------|-----------|
|                                     | •                   |                           |             |                  |           |
| Anrede                              | lerr                | ~                         | Passnummer  |                  |           |
| Name                                |                     |                           | Spieler-Art | Reguläre Spieler | ~         |
| Vorname                             |                     |                           |             |                  |           |
| Geburtsdatum                        | Ì                   |                           |             |                  |           |
|                                     | Suchen Zurücksetzer | n                         |             |                  |           |
| Gefundene Sp                        | ieler               |                           |             |                  |           |
| <mark>Name</mark> ↑<br>Geburtsdatum |                     | Status<br>Aktueller Verei | 'n          |                  |           |
|                                     |                     | aktiv                     |             |                  | Auswählen |

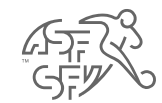

#### Antrag erstellen

- Im Anschluss sind folgende Daten einzugeben / hochzuladen (\* = Pflichtfelder):
  - Geschuldeter Betrag
  - Rechnung
  - Mahnung
  - · Vereinsstatuten / vereinsinterne Beschlüsse
- Des Weiteren gibt es weitere Dokumentarten wie zum Beispiel eine Zahlungsbestätigung (bspw. für eine Teilzahlung), eine Stellungnahme des Spielers usw., die durch den Klub bzw. Antragsteller ebenfalls hochgeladen werden können.

| A CALL                        |                                                                                      | 🌢 Admin 👻 🔤 FIS 90                                  | <b>9</b> H |
|-------------------------------|--------------------------------------------------------------------------------------|-----------------------------------------------------|------------|
| Boykott                       |                                                                                      |                                                     | >          |
| Antrag erstellen              |                                                                                      |                                                     | _          |
| Status                        | Antrag                                                                               |                                                     |            |
| Antrags Typ                   | Spieler                                                                              |                                                     |            |
| Spieler                       |                                                                                      |                                                     |            |
| Ersteller                     |                                                                                      |                                                     |            |
| Erstellt am                   | <ul> <li>➡ Mi 13.03.2024 14:23</li> <li>O 14:23</li> </ul>                           |                                                     |            |
| Geschuldeter Betrag*          | 250                                                                                  |                                                     |            |
|                               | Ditte nenmen Sie die angenangten Dokumente zur Ken                                   | unis.                                               | -le        |
| Rechnung hochladen*           | Datei auswählen Keine Datei ausgewählt                                               |                                                     |            |
| Mahnung hochladen*            | Datei auswählen Keine Datei ausgewählt                                               |                                                     |            |
| Vereinsstatuten<br>hochladen* | Datei auswählen Keine Datei ausgewählt                                               |                                                     |            |
| Dateien hochladen             | Datei auswahlen Keine Datei ausgewahlt<br>Weiteres Dokument Rechn<br>Mahnu<br>Verein | ung<br>ing<br>sstatuten / vereinsinterne Beschlüsse |            |
| Speichern Zurück              | Sonsti<br>Spiele<br>Zahlur                                                           | ges<br>r Stellungnahme<br>igsbestätigung            |            |

Abb. 7: Erforderliche Felder - Boykottantrag

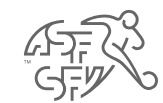

# Hinweis zur Leistungserstellung in Höhe von CHF 50.00

- Bevor der Boykottantrag endgültig eingereicht wird, erscheint der Hinweis, dass für die Einreichung eines Boykottantrages CHF 50.00 in Rechnung gestellt werden.
- Durch das "Bestätigen" dieses Hinweises wird diese Bedingung durch den Klub akzeptiert.

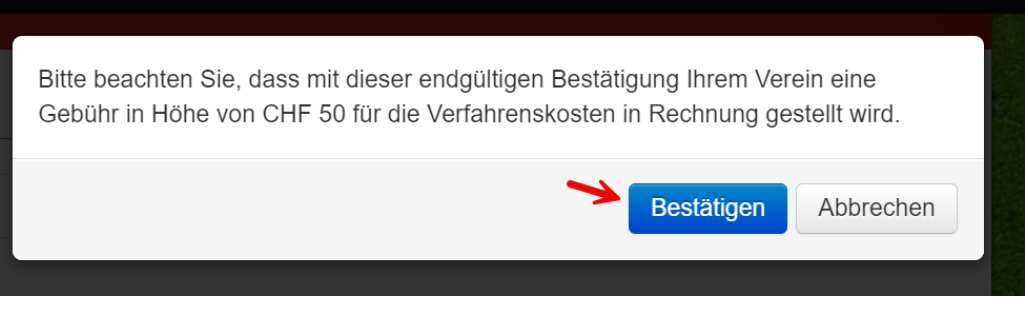

Abb. 8: Hinweis zur Leistungserstellung

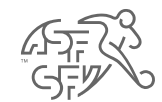

#### Aufforderung Stellungnahme – Antragsteller (Klub)

- Sobald der Boykottantrag gestellt wurde gibt es im Verlauf des Boykottprozesses nur noch eine pendente T\u00e4tigkeit, welche durch den Klub abzuwickeln ist.
- Sobald der Spieler Stellung zum Boykottantrag genommen hat, wird der Klub aufgefordert, anzugeben, ob weiterhin am Boykottantrag festhält (oder ob beispielsweise zwischenzeitlich eine Zahlung durch den Spieler erfolgt ist.
- Diese Frage ist durch den «Verantwortlichen Boykott" mit "Ja" oder "Nein" zu beantworten.
- **Hinweis:** Selbstverständlich werden Sie jeweils per E-Mail informiert, sobald eine pendente Tätigkeit für Sie auf clubcorner.ch vorhanden ist bzw. sich der Status des Boykottantrags geändert hat.

| ATT A                                          |                                                         | 🌣 Admin 👻 🖾 FIS 🛛 🧐 | ?  |
|------------------------------------------------|---------------------------------------------------------|---------------------|----|
| Boykott                                        |                                                         |                     | >  |
| Antrag                                         |                                                         |                     |    |
| Status                                         | Aufforderung Stellungnahme - Antragsteller              |                     |    |
| Antrags Typ                                    | Spieler                                                 |                     |    |
| Spieler                                        |                                                         |                     |    |
| Ersteller                                      | Kontroll- und Disziplinarkommission SFV                 |                     |    |
| Erstellt am                                    | <ul><li>■ Mi 13.03.2024 10:38</li><li>● 10:38</li></ul> |                     |    |
| Betrag                                         | 150.0                                                   |                     |    |
| Kommentar                                      |                                                         |                     |    |
| Dokumente                                      |                                                         |                     |    |
| Halten Sie weiterhin am<br>Boykottantrag fest? | Nem Ja                                                  |                     |    |
| Kommentar                                      |                                                         |                     | 1. |
| Speichern Abbrechen                            |                                                         |                     |    |
|                                                |                                                         |                     |    |

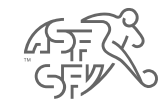

#### Entscheid

- Sobald ein Boykott gegen den Spieler ausgesprochen wurde, ist der Entscheid in einer verkürzten Form auf clubcorner.ch für den "Verantwortlichen Boykott" ersichtlich.
- Zusätzlich wird der Entscheid mit allen Einzelheiten via E-Mail an den Spieler und den "Verantwortlichen Boykott" (mit Kopie an die Vereins-E-Mail-Adressen 1 und 2 versendet).

| Schweizerischer Fussballwerband - Boykott                                                                                                    |
|----------------------------------------------------------------------------------------------------|
|                                                                                                    |
| ET 2                                                                                                    |
| ENTSCHED                                                                                                    |
| Die Kontroll- und Diszlylinarkommission des SFV (KDK)                                                                                                    |
| hat in Sachen Boylotgesuch des vom 65.52.2024 gegen den Spieler geb. Passnummer wegen Nichterfüllung finanzieller Verpflichtungen                                                                                                    |
| behanden und erwogen:                                                                                                    |
| 1. Am 05.02.2024 relate der ein Brykstatgesuch pryam den Spieler Der macht geltend, schulde ihm CHF 100.00 (Mitglederbeitung Salson 2023/2024).                                                                                                    |
| 2. Die KDK ist zuständig für die Behandlung von Boykottgesuchen. Der Entscheid der KDK ist beim Rektursgelicht des SFV anfechtbar (Art. 29 Zilf. 5 der Rechtspflegeondnung; RPO).                                                                                                    |
| 3. hat durch Aufforderung der KDK vom 05.02.2024 zum Boykottgesuch des Stellung genommen.                                                                                                    |
| 4. Gemas Art. 29 ZH. 1 der RPO des SPV isonen Klads dem Beyleich three Mitglieden Verhalten Verhalten vergen unsportlichen Verhalten soder Nichtersfällung fenzichler Verpflichtungen gesenbler dem Klads verlangen. Als finanzielle Verpflichtungen geben die durch die jeweiligen Statuten vergenetweren der mit Beschlers spatial verbeinstatuten dies sonite auf die sonitier verpflichtungen spaten die auf die jeweiligen Verbeinstatuten dies verbeinen (Art. 29 ZL 3 1997). Bei ausstehenden finanzieller Verpflichtungen spaten die auf die jeweiligen Verbeinstatuten dies verbeinen (Art. 29 ZL 3 1997). Bei ausstehenden finanzieller Verpflichtungen spaten die auf die jeweiligen Verbeinstatuten dies verbeinen (Art. 29 ZL 3 1997). Bei ausstehenden finanzieller Verpflichtungen spaten die auf dies verbeinen (Art. 29 ZL 3 1997). Bei ausstehenden finanzieller Verpflichtungen spaten die auf dies verbeinen (Art. 29 ZL 3 1997). Bei ausstehenden finanzieller Verpflichtungen spaten die ausstehenden finanzieller Verpflichtungen spaten dies interversen dies verbeinen (Art. 29 ZL 3 1997). Bei ausstehenden finanzieller Verpflichtungen statuten dies kannes die erstehen (Art. 29 ZL 3 1997). Bei ausstehenden finanzieller Verpflichtungen statuten dies kannes die erstehen (Art. 29 ZL 3 1997). Bei ausstehenden finanzieller Verpflichtungen statuten dies kannes die erstehen (Art. 29 ZL 3 1997). Bei ausstehenden finanzieller Verpflichtungen statuten dies kannes die erstehen (Art. 29 ZL 3 1997). Bei ausstehenden finanzieller Verpflichtungen statuten dies kannes die erstehen (Art. 29 ZL 3 1997). Bei ausstehenden finanzieller Verpflichtungen statuten dies kannes dies kannes dies kanne |
| 5 Der reichte almförde erforderfohan Unterlagen frisigerecht ein. Somh eind die formellen Verzussatzungen der RPO für einen Brykeit das Spielers erfüllt. Der Spieler wird bis zur Bezahlung des Betrages von CHF 100 60 an den brykeitet.                                                                                                    |
| Aus diesen Gründen hat die KDK                                                                                                    |
| erkanst:                                                                                                    |
|                                                                                                    |

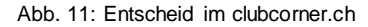

| Boykottantragsablauf - Ticket Nr:                                 | 1000004                                        |                                         |           | 2   |
|-------------------------------------------------------------------|------------------------------------------------|-----------------------------------------|-----------|-----|
| ■ 13.03.2005                                                      |                                                |                                         |           |     |
| Status                                                            | Erstellt am                                    | Erstellt durch                          | Kommentar |     |
| Definitiver Boykott - Kontroll- und<br>Disziplinarkomission       | <ul><li>i 13.03.2024</li><li>⊙ 14:46</li></ul> | Kontroll- und Disziplinarkommission SFV |           |     |
| Stellungsnahme Antragsteller - Hält an<br>Boykott fest            | <ul><li>■ 13.03.2024</li><li>● 14:39</li></ul> |                                         |           |     |
| Aufforderung Stellungnahme -<br>Antragsteller                     | <ul><li></li></ul>                             | Kontroll- und Disziplinarkommission SFV |           |     |
| Stellungnahme Spieler                                             | <ul><li>■ 13.03.2024</li><li>● 10:38</li></ul> |                                         |           | 11  |
| Aufforderung Stellungnahme - Spieler                              | <ul><li>■ 13.03.2024</li><li>● 10:37</li></ul> | Kontroll- und Disziplinarkommission SFV |           |     |
| Boykott Antrag Akzeptiert - Kontroll-<br>und Disziplinarkomission | <ul><li>■ 13.03.2024</li><li>● 10:37</li></ul> | Kontroll- und Disziplinarkommission SFV |           |     |
| Prüfung Boykott - Kontroll- und<br>Disziplinarkomission           | <ul><li>■ 13.03.2024</li><li>● 10:36</li></ul> | Kontroll- und Disziplinarkommission SFV |           |     |
| Antrag                                                            | <ul><li></li></ul>                             |                                         |           | 111 |
|                                                                   |                                                |                                         |           |     |

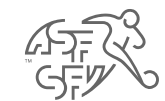

# **Boykott aufheben**

 Wenn der Klub bzw. der Antragsteller aus diversen Gründen den ausgesprochenen Boykott gegen den Spieler aufzuheben, kann dies über den Button "Boykottierung aufheben" erledigt werden.

|                                           |                                                                                             |                               |                                             | FIS 90                                                        |
|-------------------------------------------|---------------------------------------------------------------------------------------------|-------------------------------|---------------------------------------------|---------------------------------------------------------------|
| Boykott                                   |                                                                                             |                               |                                             |                                                               |
| Boykottierun                              | g pendent (0)                                                                               | I Archivierte Boyk            | otte O Neue E                               | Boykottierung                                                 |
|                                           | KEINE DATEN VORHANDE                                                                        | Ν                             |                                             |                                                               |
| Boykottierung                             | g beim Verband (1)                                                                          |                               |                                             |                                                               |
|                                           |                                                                                             |                               |                                             |                                                               |
| Boykottierung                             | g abgeschlossen (4)                                                                         |                               |                                             |                                                               |
| Boykottierung<br>Person<br>Geburtsdatum ĵ | g abgeschlossen (4)<br>Status ≎                                                             | Ticket Nr ၞ                   | Datum / Zeit ↓                              |                                                               |
| Boykottierung<br>Person                   | g abgeschlossen (4)<br>Status ‡<br>Definitiver Boykott - Kontroll- und Disziplinarkomission | <b>Ticket Nr</b> ↓<br>1000004 | Datum / Zeit ↓<br>iii 13.03.2024            | Anzeigen                                                      |
| Boykottierung<br>Person                   | g abgeschlossen (4)<br>Status ‡<br>Definitiver Boykott - Kontroll- und Disziplinarkomission | <b>Ticket Nr</b> ‡<br>1000004 | Datum / Zeit ↓<br>iii 13.03.2024<br>⊙ 14:46 | Anzeigen<br>Historie<br>anzeigen                              |
| Boykottierung<br>Person                   | g abgeschlossen (4)<br>Status ‡<br>Definitiver Boykott - Kontroll- und Disziplinarkomission | <b>Ticket Nr</b> ↓<br>1000004 | Datum / Zeit ↓                              | Anzeigen<br>Historie<br>anzeigen<br>Boykottierung<br>aufheben |

Abb. 12: Boykottierung aufheben

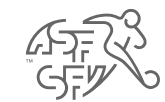

# **Boykott aufheben**

• Bevor der ausgesprochene Boykott gegen den Spieler endgültig aufgehoben wird, ist in Textform der Grund für die Aufhebung zwingend anzugeben.

| Boykottier    | ung aufheben                                            | ×         |
|---------------|---------------------------------------------------------|-----------|
| Bitte geben S | Sie an, weshalb Sie die Boykottierung aufheben möchten. |           |
| Grund*        |                                                         |           |
|               |                                                         | li        |
|               | Speichern                                               | Abbrechen |
| X .7          |                                                         |           |

Abb. 13: Grund zur Aufhebung